## mToken Initialization PPT -

Open this link - <a href="https://getmtokens.com/download\_tool">https://getmtokens.com/download\_tool</a>

> Click and download mToken Initialise

|                                                   | Download Driver                                          | & Root Certificate                                                               |                                                                                  |
|---------------------------------------------------|----------------------------------------------------------|----------------------------------------------------------------------------------|----------------------------------------------------------------------------------|
| New Root Certificates<br>2022                     | Drivers                                                  | Root Certificate                                                                 | РРТ                                                                              |
| CCAIndia2022                                      | <ul> <li>ProDigiStore</li> <li>JavaSetup8u241</li> </ul> | Root Certificate CCA     Root Certificate ProDigiSign                            | <ul> <li>CCA Token guidelinesv2</li> <li>How To Update Old mToken PPT</li> </ul> |
| Prodigisign CA 2022                               | mToken Driver V7                                         | • AT                                                                             | mToken CryptoID Adobe Sign on                                                    |
| Prodigisign Sub CA 2022                           | <ul> <li>mToken Old Driver V4</li> </ul>                 | mTokenAllRoot                                                                    | Mac PPT                                                                          |
| <ul> <li>Prodigisign Sub CA Esign 2022</li> </ul> | MAC LIB FILE (M1 & M2)                                   |                                                                                  | How to install mToken driver on                                                  |
|                                                   | FIPS Certification for mToken                            |                                                                                  | windows system PPT                                                               |
|                                                   | MAC Driver                                               | ProdigiSign CA                                                                   | E-WASTE COLLECTION CENTER LIST                                                   |
|                                                   | Download GST Software                                    |                                                                                  | emBridge Installation Guide                                                      |
|                                                   | Mtoken Iitialise                                         | How To Download DSC in any Token     How to Process PAN base     BroDigition DSC |                                                                                  |
|                                                   | .Net Framework 4.7.2                                     |                                                                                  |                                                                                  |
|                                                   | Linux/Ubuntu                                             | How to Process aadhar base                                                       |                                                                                  |
|                                                   | MAC system PDF module PKCS11                             | ProDigiSignDSC                                                                   |                                                                                  |
|                                                   | library file                                             | . roorgiorgino d                                                                 |                                                                                  |

> Open -CryptoIDAInit.exe

| Mtoken initialise zip (evaluation                                 | an copy)                                                                                                    | - • • •ו• |
|-------------------------------------------------------------------|----------------------------------------------------------------------------------------------------|-----------|
| File Commands Tools Favor<br>Add Extract To Test                  | ites Options Help                                                                                                    |           |
| Name<br>Cryptolda_pkcs11.dll<br>CryptolDAInit.exe<br>TokenMgr.dll | Size         Packed         Type         Modified         CRC32           File folder         410,624         190,633         Application ex.         31-05-2016.         977249.           S36,064         258,388         Application ex.         31-05-2016.         342273.           113,152         58,508         Application ex.         31-05-2016.         84AA5. |           |
| <b>-</b> 2                                                        | Total 3 files, 1,059,840 bytes                                                                                                    |           |

## > Initialization Tool

| CryptoID-A Initialization |            |
|---------------------------|------------|
| Password:                 | Initialize |
|                           |            |

> Enter password – for this activity kindly mail us <u>lokesh@getdigitalsignature.com</u> with screenshot of locked token

| CryptoID-A Init | alization |            | X |
|-----------------|-----------|------------|---|
|                 |           |            |   |
|                 |           |            |   |
| Password:       | ••••      | Initialize |   |
|                 |           |            |   |
|                 |           |            |   |
|                 |           |            |   |
|                 |           |            |   |
|                 |           |            |   |

>Please replugin to take info effect

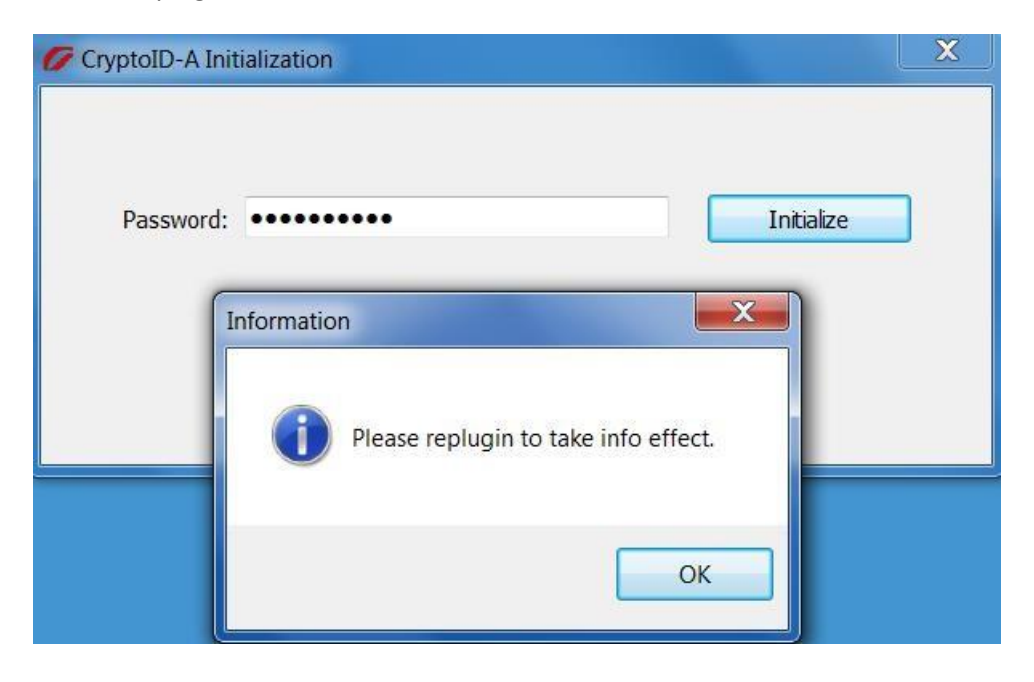